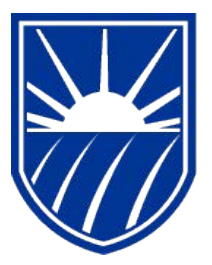

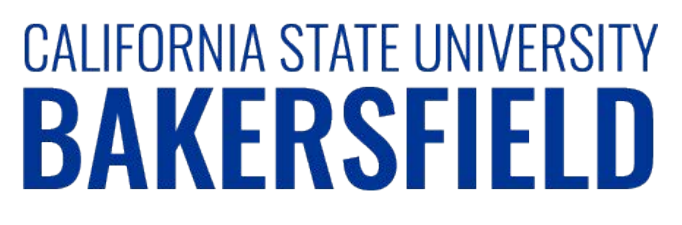

Human Resources 9.0

# Time and Labor: Printing Your Adjustment Timesheet

Quick Reference Guide

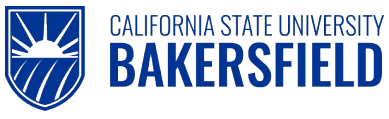

#### **REVISION CONTROL**

| Document Title: | Time and Labor – Printing Your Adjustment Timesheet    |
|-----------------|--------------------------------------------------------|
| Author:         | CSUB HR                                                |
| File Reference: | HR90 TL Printing Adjustment Timesheet – 2018.02.2.docx |

#### **Revision History**

| Revision Date | Revised By | Summary of Revisions                              | Section(s) Revised |
|---------------|------------|---------------------------------------------------|--------------------|
| 6/5/2014      | M. Murie   | Created document to replace old 8.9 version       | All                |
| 2/2/2017      | M. Murie   | Included instructions for hourly staff employees  | All                |
| 2/27/2018     | M. Murie   | Changed login instructions to reference myHR site | All                |

#### **Review / Approval History**

| Review Date | Reviewed By | Action (Reviewed, Recommended or Approved) |
|-------------|-------------|--------------------------------------------|
|             |             |                                            |

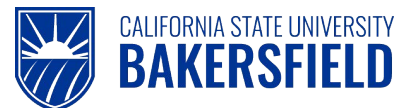

Human Resources 9.0 Time and Labor -: Printing Your Adjustment Timesheet Quick Reference Guide

## **Table of Contents**

#### Page

| 1.0 | Introduction                         |   |
|-----|--------------------------------------|---|
|     | 1.1 General Information              | 4 |
| 2.0 | Logging into myHR                    | 5 |
| 3.0 | Submit Adjustment Timesheet to Print | 6 |
| 4.0 | Print Your Adjustment Timesheet      | 8 |
| 5.0 | Getting Help                         | 9 |

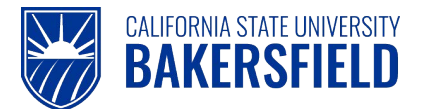

#### 1.0 Introduction

Time and Labor is a component within the PeopleSoft Human Capital Management (HCM) suite of applications. It provides the ability to enter and report hourly employee or student time online. Before you can be paid for time worked, each of these steps must be completed:

| Step                                                    | Person Responsible       |  |
|---------------------------------------------------------|--------------------------|--|
| 1. Enter Time Worked                                    | Hourly Employee/Student  |  |
| 2. Print Timesheet ( <i>if required by department</i> ) | Hourly Employee/Student  |  |
| 3. Print Adjustment Timesheet (if applicable)           | Hourly Employee/Student  |  |
| 4. Approve Reported Time                                | Department Time Approver |  |

This guide describes step #3.

#### 1.1 General Information

All updates, additions or changes to a prior pay period's reported time (including late time) require the submission of an Adjustment Timesheet to Payroll Services. If you need to adjust time submitted for a prior period, follow these procedures to generate an Adjustment Timesheet. Obtain the necessary approvals and submit the Adjustment Timesheet to your Department Timekeeper.

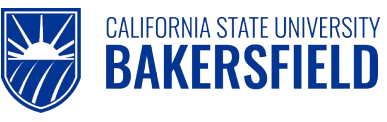

## 2.0 Logging into myHR

|    | Steps                                                                                                    | Illustrations                                                                                     |
|----|----------------------------------------------------------------------------------------------------|---------------------------------------------------------------------------------------------------|
| 1. | Login to <b>myHR</b> . Enter your Net ID,<br>Password, and click Sign button.<br>If you need help obtaining and/or using your Net ID,<br>refer to the <i>"First-time user? Click here"</i> help link<br>located on the <b>myHR</b> web page for assistance. | Welcome to my HR.<br>User Login<br>Net ID First-time user? Click Here<br>I<br>Password<br>Sign In |
| 2. | <ul> <li>Now that you are logged in, please remember the following tips:</li> <li>Use your Add to Favorites to save time.</li> <li>Sign out when you are done</li> <li>Don't use your browser buttons to navigate</li> </ul>                                | Home Add to Favorites Sign out                                                                    |

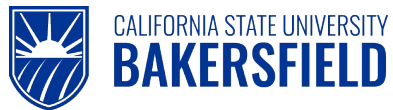

#### 3.0 Submit Adjustment Timesheet to Print

These instructions will assist you with submitting and printing your Adjustment Timesheet.

| 1.                                                                | From the <b>Main Menu</b> , navigate to <b>Timesheet</b> :                                                                                                    |  |  |
|-------------------------------------------------------------------|----------------------------------------------------------------------------------------------------|--|--|
|                                                                   | Main Menu > CSUB Processes and Reports > Timesheet - Adjustment                                                                                                    |  |  |
| 2.                                                                | Submit Adjustment Timesheet                                                                                                    |  |  |
|                                                                   | On the Job Search page, click the "Search" button to display all current jobs. If you have more than one active job, select a job from the Job Search list for which you want to generate a timesheet. If you do not see the correct job, contact your Department Timekeeper for assistance.                                                                                                    |  |  |
| Ті                                                                | mesheet - Adjustment                                                                                                    |  |  |
| En                                                                | ter any information you have and click Search. Leave fields blank for a list of all values.                                                                                                    |  |  |
|                                                                   | Find an Existing Value                                                                                                    |  |  |
|                                                                   | Search Criteria                                                                                                    |  |  |
| Empl Rcd Nbr: =<br>Search Clear Basic Search Save Search Criteria |                                                                                                    |  |  |
|                                                                   | View All First I 1-2 of 2 Last                                                                                                    |  |  |
|                                                                   | Student Assistant     2     D21200     University Police     9     Image: Constraint of the second second se |  |  |
|                                                                   | Brdg Student Assistant 3 D21200 University Police 10                                                                                                    |  |  |

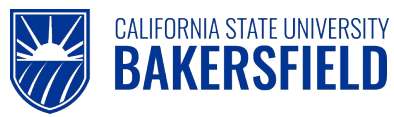

| 3.                 | If you have only <u>one</u> active job, the Hourly Employee Timesheet page will be displ                                                                                         | ayed:              |
|--------------------|----------------------------------------------------------------------------------------------------|--------------------|
|                    | Hourly Employee Timesheet Adjustment                                                                                                    |                    |
|                    | Employee Name                                                                                                    |                    |
|                    | Month:                                                                                                    |                    |
|                    | Submit Report Manager                                                                                                    |                    |
| Sel<br>Clic<br>sel | lect the Pay Period Month and Year to generate an Adjustment Timesheet.<br>ck the " <b>Submit</b> " button to submit the Adjustment Timesheet request for the Pay Per<br>lected. | iod Month and Year |
|                    |                                                                                                    |                    |

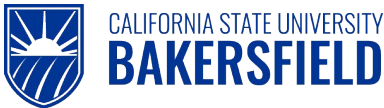

#### 4.0 Print Your Adjustment Timesheet

Once your Adjustment Timesheet has been submitted, click the "**Report Manager**" link and go to Report Manager to obtain your PDF Timesheet file.

From the Report Manager page, click the "Refresh" button until the "Status" of the report displays as "Posted".

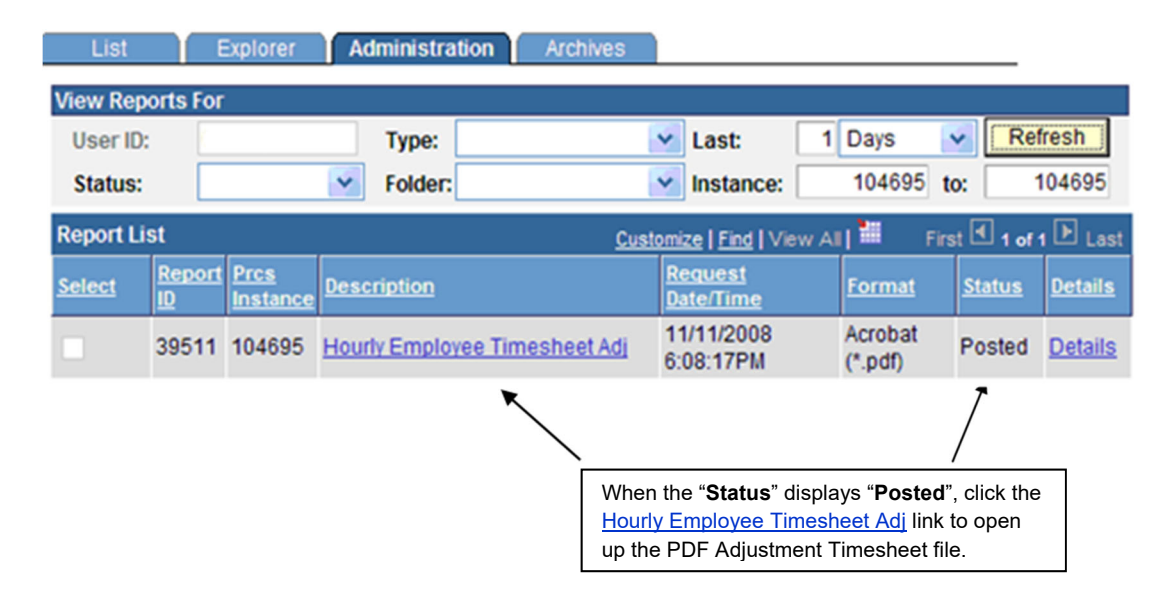

Click on the Hourly Employee Timesheet Adj link to open the PDF file and print the Timesheet.

# You will need to write in the adjustment(s) on the form, sign the Adjustment Timesheet, and obtain necessary supervisor approvals. Turn in your Adjustment Timesheet to your Department Timekeeper who will submit it to Payroll Services for processing.

Close the Adobe Acrobat window and log out of PeopleSoft by clicking the "Sign Out" button at the top right of the page before closing the browser window. If you fail to do so, others can access your records from the same computer.

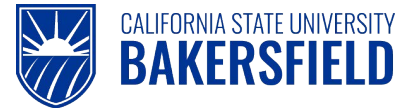

#### 5.0 Getting Help

If you are unsure or need assistance, please consider the preferred sources or order in which to contact listed below:

- Click the Select for Instructions link for basic instructions.
- Click the Click Here for Detailed Instructions for detailed instructions, when the link is available
- HR website for Business Process Guides (http://www.csub.edu/BAS/hr/HR Forms WebPage/index.html)
- Check with your department admin or timekeeper, if appropriate
- Check with your manager
- Email Human Resources at hr@csub.edu.
- Contact Help Desk at 654-2307